この機能を使用するためには、システムバージョン atl23230504 以降かつ 2023 年 4 月以降の混成競技設 定ファイルと種目マスターファイルが必要となります。

## 概要

日本マスターズ連盟が実施するマスターズ混成競技の得点集計に対応します。

■混成競技の種類と種目コード

ハードルの種目名によって混成競技種目のコードが異なる。

| 性別 | 種目 | ルードル種目 | コード | 競技種目と順序                 | 対象クラス      |
|----|----|--------|-----|-------------------------|------------|
| 男子 | 五種 | _      | 205 | 走幅跳,やり投,200m,円盤投,1500m  | 全クラス       |
| 女子 | 五種 | 100mH  | 203 | 100mH,走高跳,砲丸投,走幅跳,800m  | ~W35 まで    |
| 女子 | 五種 | 80mH   | 222 | 80mH,走高跳,砲丸投,走幅跳,800m   | W40 $\sim$ |
| 男子 | 十種 | 110mH  | 223 | 100m,走幅跳,砲丸投,走高跳,400m   | ~M45 まで    |
|    |    |        |     | 110mH,円盤投,棒高跳,やり投,1500m |            |
| 男子 | 十種 | 100mH  | 224 | 100m,走幅跳,砲丸投,走高跳,400m   | M50~M65 まで |
|    |    |        |     | 100mH,円盤投,棒高跳,やり投,1500m |            |
| 男子 | 十種 | 80mH   | 225 | 100m,走幅跳,砲丸投,走高跳,400m   | M70 $\sim$ |
|    |    |        |     | 80mH,円盤投,棒高跳,やり投,1500m  |            |
| 女子 | 七種 | 100mH  | 247 | 100mH,走高跳,砲丸投,200m      | ~W35 まで    |
|    |    |        |     | 走幅跳,やり投,800m            |            |
| 女子 | 七種 | 80mH   | 248 | 80mH,走高跳,砲丸投,200m       | W40 $\sim$ |
|    |    |        |     | 走幅跳,やり投,800m            |            |

※ハードルの規格・投てきの規格名は表記・出力できない。種目名称だけの表示となる。 ※2023 年 4 月現在「投てき五種競技」には対応していない。今後対応予定。

■対応するクラス (日本マスターズ陸上競技連盟 HP 競技規則より)

競技クラス

| 男子 18 クラス | 女子 17 クラス | 満年齢           |   |            |
|-----------|-----------|---------------|---|------------|
| M-24      | W-24      | 18 歳から 24 歳   | * | WMA 非公認クラス |
| M25       | W25       | 25 歳から 29 歳   | * | WMA 非公認クラス |
| M30       | W30       | 30 歳から 34 歳   | * | WMA 非公認クラス |
| M35       | W35       | 35 歳から 39 歳   |   |            |
| M40       | W40       | 40 歳から 44 歳   |   |            |
| M45       | W45       | 45 歳から 49 歳   |   |            |
| M50       | W50       | 50 歳から 54 歳   |   |            |
| M55       | W55       | 55 歳から 59 歳   |   |            |
| M60       | W60       | 60 歳から 64 歳   |   |            |
| M65       | W65       | 65 歳から 69 歳   |   |            |
| M70       | W70       | 70 歳から 74 歳   |   |            |
| M75       | W75       | 75 歳から 79 歳   |   |            |
| M80       | W80       | 80 歳から 84 歳   |   |            |
| M85       | W85       | 85 歳から 89 歳   |   |            |
| M90       | W90       | 90 歳から 94 歳   |   |            |
| M95       | W95       | 95 歳から 99 歳   |   |            |
| M100      | W100+     | 100 歳から 104 歳 |   |            |
| M105+     |           | 105 歳以上       |   |            |

# マスターズ混成競技のデータ作成と記録入力・得点計算

| ∎年  | 齢                                                                                                | 係  | 数 🗉         | 本マスター  | ズ陸上競技道 | 重盟 HP 競技規 | 睍則より)  |        |        |        |        |        |        |        |        |        |        |        |         |         |         |
|-----|--------------------------------------------------------------------------------------------------|----|-------------|--------|--------|-----------|--------|--------|--------|--------|--------|--------|--------|--------|--------|--------|--------|--------|---------|---------|---------|
| WM  | MA混成競技係数一覧表 WMA AGE FACTORS (age Graded Table) reworked and completed from Jan2023 改訂: 2023年1月1日 |    |             |        |        |           |        |        |        |        |        |        |        |        |        |        |        |        |         |         |         |
| 男子; | 晚技実族                                                                                             | 奄順 |             |        |        |           |        |        |        |        |        |        |        |        |        |        |        |        |         |         |         |
| 十種  | 五種                                                                                               | 投五 |             |        | ~M34   | 35~39     | 40~44  | 45~49  | 50~54  | 55~59  | 60~64  | 65~69  | 70~74  | 75~79  | 80~84  | 85~89  | 90~94  | 95~99  | 100~104 | 105~109 | 110+    |
| 1   |                                                                                                  |    | 100 m       | 係数     | 1.0000 | 0.9999    | 0.9668 | 0.9345 | 0.9031 | 0.8726 | 0.8429 | 0.8139 | 0.7858 | 0.7584 | 0.7317 | 0.6946 | 0.6396 | 0.5666 | 0.4757  | 0.3669  | 0.2400  |
|     | 3                                                                                                |    | 200 m       | 係数     | 1.0000 | 0.9791    | 0.9482 | 0.9179 | 0.8883 | 0.8594 | 0.8312 | 0.8035 | 0.7764 | 0.7500 | 0.7170 | 0.6669 | 0.5998 | 0.5156 | 0.4142  | 0.2957  | 0.1600  |
| 5   |                                                                                                  |    | 400 m       | 係数     | 1.0000 | 0.9824    | 0.9513 | 0.9208 | 0.8909 | 0.8616 | 0.8329 | 0.8047 | 0.7770 | 0.7440 | 0.6970 | 0.6360 | 0.5609 | 0.4718 | 0.3686  | 0.2514  | 0.1200  |
| 10  | 5                                                                                                |    | 1500m       | 係数     | 1.0000 | 0.9849    | 0.9532 | 0.9206 | 0.8871 | 0.8527 | 0.8174 | 0.7814 | 0.7446 | 0.7070 | 0.6651 | 0.6076 | 0.5341 | 0.4446 | 0.3390  | 0.2175  | 0.0800  |
| 6   |                                                                                                  |    | ハードル        | 係数     | 1.0000 | 0.9957    | 0.9609 | 0.9244 | 0.9662 | 0.9230 | 0.9457 | 0.8958 | 1.0788 | 1.0111 | 0.9392 | 0.8483 | 0.7360 | 0.6025 | 0.4477  | 0.2719  | 0.0750  |
|     |                                                                                                  |    |             | 距離(m)  | 110    | 110       | 110    | 110    | 100    | 100    | 100    | 100    | 80     | 80     | 80     | 80     | 80     | 80     | 80      | 80      | 80      |
|     |                                                                                                  |    |             | 高さ(cm) | 991    | 991       | 991    | 991    | 914    | 914    | 840    | 840    | 762    | 762    | 686    | 686    | 686    | 686    | 686     | 686     | 686     |
| 4   |                                                                                                  |    | 走高跳         | 係数     | 1.0000 | 1.0136    | 1.0631 | 1.1159 | 1.1724 | 1.2330 | 1.2981 | 1.3683 | 1.4442 | 1.5267 | 1.6166 | 1.7149 | 1.8493 | 2.0563 | 2.3825  | 2.9328  | 4.0000  |
| 8   |                                                                                                  |    | 棒高跳         | 係数     | 1.0000 | 1.0129    | 1.0708 | 1.1351 | 1.2070 | 1.2881 | 1.3800 | 1.4854 | 1.6073 | 1.7502 | 1.9199 | 2.1548 | 2.5212 | 3.1395 | 4.3531  | 7.6795  | 50.0000 |
| 2   | 1                                                                                                |    | 走幅跳         | 係数     | 1.0000 | 1.0385    | 1.0972 | 1.1608 | 1.2299 | 1.3051 | 1.3876 | 1.4783 | 1.5787 | 1.6917 | 1.8448 | 2.0674 | 2.4042 | 2.9522 | 3.9676  | 6.4179  | 20.0000 |
| 3   |                                                                                                  | 2  | 砲丸投         | 係数     | 1.0000 | 1.0462    | 1.1125 | 1.1867 | 1.1551 | 1.2420 | 1.2252 | 1.3317 | 1.3036 | 1.4385 | 1.3885 | 1.5671 | 1.7971 | 2.1043 | 2.5361  | 3.1876  | 4.2841  |
|     |                                                                                                  |    |             | 重量(kg) | 7.26   | 7.26      | 7.26   | 7.26   | 6.00   | 6.00   | 5.00   | 5.00   | 4.00   | 4.00   | 3.00   | 3.00   | 3.00   | 3.00   | 3.00    | 3.00    | 3.00    |
| 7   | 4                                                                                                | 3  | 円盤投         | 係数     | 1.0000 | 1.0000    | 1.0187 | 1.0856 | 1.0078 | 1.0873 | 0.9653 | 1.0590 | 1.1746 | 1.3205 | 1.5103 | 1.7672 | 2.1341 | 2.7000 | 3.6863  | 5.8353  | 14.1421 |
|     |                                                                                                  |    |             | 重量(kg) | 2.00   | 2.00      | 2.00   | 2.00   | 1.50   | 1.50   | 1.00   | 1.00   | 1.00   | 1.00   | 1.00   | 1.00   | 1.00   | 1.00   | 1.00    | 1.00    | 1.00    |
|     |                                                                                                  | 1  | ハンマー投       | 係数     | 1.0000 | 1.0000    | 1.0496 | 1.1190 | 1.0911 | 1.1783 | 1.1709 | 1.2865 | 1.2785 | 1.4403 | 1.4301 | 1.6779 | 2.0327 | 2.5823 | 3.5446  | 5.5959  | 12.8565 |
|     |                                                                                                  |    |             | 車量(kg) | 7.26   | 7.26      | 7.26   | 7.26   | 6.00   | 6.00   | 5.00   | 5.00   | 4.00   | 4.00   | 3.00   | 3.00   | 3.00   | 3.00   | 3.00    | 3.00    | 3.00    |
| 9   | 2                                                                                                | 4  | やり投         | 係数     | 1.0000 | 1.0438    | 1.1218 | 1.2110 | 1.2293 | 1.3425 | 1.3675 | 1.5184 | 1.5566 | 1.7731 | 1.8402 | 2.1894 | 2.6989 | 3.4861 | 4.7841  | 7.2999  | 14.1421 |
|     |                                                                                                  | -  | -C. 111.40. | 車量(g)  | 800    | 800       | 800    | 800    | 700    | 700    | 600    | 600    | 500    | 500    | 400    | 400    | 400    | 400    | 400     | 400     | 400     |
|     |                                                                                                  | 5  | 里重投         | 係数     | 1.0000 | 1.0000    | 1.0668 | 1.1405 | 0.9978 | 1.0704 | 1.0071 | 1.0854 | 1.0263 | 1.1233 | 1.0544 | 1.2044 | 1.4230 | 1.7680 | 2.3883  | 3.8185  | 10.5283 |
|     |                                                                                                  |    |             | 里重(kg) | 15.88  | 15.88     | 15.88  | 15.88  | 11.34  | 11.34  | 9.08   | 9.08   | 7.26   | 1.26   | 5.45   | 5.45   | 5.45   | 5.45   | 5.45    | 5.45    | 5.45    |
| 女子; | 晚技実施                                                                                             | 奄順 |             |        |        |           |        |        |        |        |        |        |        |        |        |        |        |        |         |         |         |
| 七種  | 五種                                                                                               | 投五 |             |        | ~W34   | 35~39     | 40~44  | 45~49  | 50~54  | 55~59  | 60~64  | 65~69  | 70~74  | 75~79  | 80~84  | 85~89  | 90~94  | 95~99  | 100~104 | 105~109 | 110+    |
| 4   |                                                                                                  |    | 200 m       | 係数     | 1.0000 | 1.0000    | 0.9787 | 0.9411 | 0.9040 | 0.8673 | 0.8309 | 0.7950 | 0.7594 | 0.7242 | 0.6875 | 0.6374 | 0.5723 | 0.4920 | 0.3965  | 0.2858  | 0.1600  |
| 7   | 5                                                                                                |    | 800 m       | 係数     | 1.0000 | 0.9929    | 0.9563 | 0.9192 | 0.8814 | 0.8432 | 0.8044 | 0.7651 | 0.7254 | 0.6848 | 0.6354 | 0.5746 | 0.5024 | 0.4188 | 0.3239  | 0.2176  | 0.1000  |
| 1   | 1                                                                                                |    | ハードル        | 係数     | 1.0000 | 0.9932    | 1.1368 | 1.0971 | 1.0597 | 1.0188 | 0.9774 | 0.9355 | 0.8862 | 0.8249 | 0.7515 | 0.6661 | 0.5686 | 0.4592 | 0.3379  | 0.2046  | 0.0594  |
|     |                                                                                                  |    |             | 距離(m)  | 100    | 100       | 80     | 80     | 80     | 80     | 80     | 80     | 80     | 80     | 80     | 80     | 80     | 80     | 80      | 80      | 80      |
|     |                                                                                                  |    |             | 高さ(cm) | 840    | 840       | 762    | 762    | 762    | 762    | 686    | 686    | 686    | 686    | 686    | 686    | 686    | 686    | 686     | 686     | 686     |
| 2   | 2                                                                                                |    | 走高跳         | 係数     | 1.0000 | 1.0205    | 1.0715 | 1.1255 | 1.1826 | 1.2430 | 1.3071 | 1.3751 | 1.4473 | 1.5242 | 1.6061 | 1.7029 | 1.8509 | 2.0785 | 2.4406  | 3.0671  | 4.3478  |
| 5   | 4                                                                                                |    | 走幅跳         | 係数     | 1.0000 | 1.0323    | 1.0905 | 1.1537 | 1.2226 | 1.2982 | 1.3814 | 1.4736 | 1.5764 | 1.6928 | 1.8499 | 2.0771 | 2.4193 | 2.9746 | 4.0010  | 6.4700  | 20.0000 |
| 3   | 3                                                                                                | 2  | 砲丸投         | 係数     | 1.0000 | 1.0368    | 1.1164 | 1.2062 | 1.1330 | 1.2347 | 1.3534 | 1.4938 | 1.6631 | 1.5282 | 1.7433 | 2.0244 | 2.4079 | 2.9631 | 3.8399  | 5.1792  | 7.0711  |
| L   |                                                                                                  |    |             | 重量(kg) | 4.00   | 4.00      | 4.00   | 4.00   | 3.00   | 3.00   | 3.00   | 3.00   | 3.00   | 2.00   | 2.00   | 2.00   | 2.00   | 2.00   | 2.00    | 2.00    | 2.00    |
|     |                                                                                                  | 3  | 円盤投         | 係数     | 1.0000 | 1.0000    | 1.0733 | 1.1772 | 1.2949 | 1.4300 | 1.5873 | 1.7735 | 1.9985 | 1.9717 | 2.2786 | 2.6843 | 3.2477 | 4.0861 | 5.4702  | 8.2642  | 17.3205 |
|     |                                                                                                  |    |             | 重量(kg) | 1.00   | 1.00      | 1.00   | 1.00   | 1.00   | 1.00   | 1.00   | 1.00   | 1.00   | 0.75   | 0.75   | 0.75   | 0.75   | 0.75   | 0.75    | 0.75    | 0.75    |
|     |                                                                                                  | 1  | ハンマー投       | 係数     | 1.0000 | 1.0573    | 1.1616 | 1.2787 | 1.2225 | 1.3551 | 1.5099 | 1.6940 | 1.9176 | 1.6730 | 1.9458 | 2.3110 | 2.8273 | 3.6161 | 4.9754  | 7.6645  | 13.1951 |
|     |                                                                                                  |    |             | 重量(kg) | 4.00   | 4.00      | 4.00   | 4.00   | 3.00   | 3.00   | 3.00   | 3.00   | 3.00   | 2.00   | 2.00   | 2.00   | 2.00   | 2.00   | 2.00    | 2.00    | 2.00    |
| 6   |                                                                                                  | 4  | やり投         | 係数     | 1.0000 | 1.0236    | 1.1298 | 1.2495 | 1.2650 | 1.4077 | 1.5732 | 1.7680 | 2.0006 | 2.0428 | 2.3589 | 2.7698 | 3.3387 | 4.1830 | 5.5753  | 8.3220  | 16.3299 |
|     |                                                                                                  |    |             | 重量(g)  | 600    | 600       | 600    | 600    | 500    | 500    | 500    | 500    | 500    | 400    | 400    | 400    | 400    | 400    | 400     | 400     | 400     |
| L   |                                                                                                  | 5  | 重量投         | 係数     | 1.0000 | 1.0355    | 1.1186 | 1.2126 | 1.1544 | 1.2633 | 1.1715 | 1.3004 | 1.4577 | 1.3741 | 1.5846 | 1.8666 | 2.2647 | 2.8706 | 3.9056  | 5.9984  | 12.2297 |
|     |                                                                                                  |    |             | 重量(kg) | 9.08   | 9.08      | 9.08   | 9.08   | 7.26   | 7.26   | 5.45   | 5.45   | 5.45   | 4.00   | 4.00   | 4.00   | 4.00   | 4.00   | 4.00    | 4.00    | 4.00    |

※ W75重量投修訂(2017.04) 1.3995 → 1.3955

WMA AGE FACTORS AND PARAMETERS FOR SCORING COMBINED EVENTS AND ONE YEAR AGE FACTOR 2023 Edition 原典: https://world-masters-athletics.org/wp-content/uploads/2022/09/WMA-2023-Age-Factors.pdf

### 混成競技における記録の得点換算定数 改訂: 2023年1月1日

|           | 男子        |          |        |
|-----------|-----------|----------|--------|
| 60 m      | a=58.015  | b=11.5s  | c=1.81 |
| 100m      | a=25.4347 | b=18s    | c=1.81 |
| 200m      | a=5.8425  | b=38s    | c=1.81 |
| 400m      | a=1.53775 | b=82s    | c=1.81 |
| 1000m     | a=.08713  | b=305.5s | c=1.85 |
| 1500m     | a=.03768  | b=480s   | c=1.85 |
| 60m ハードル  | a=20.5173 | b=15.5s  | c=1.92 |
| 110m ハードル | a=5.74352 | b=28.5s  | c=1.92 |
| 走高跳       | a=.8465   | b=75cm   | c=1.42 |
| 棒高跳       | a=.2797   | b=100cm  | c=1.35 |
| 走幅跳       | a=.14354  | b=220cm  | c=1.40 |
| 砲丸投       | a=51.39   | b=1.5m   | c=1.05 |
| 円盤投       | a=12.91   | b=4m     | c=1.10 |
| ハンマー投     | a=13.0941 | b=5.5m   | c=1.05 |
| やり投       | a=10.14   | b=7m     | c=1.08 |
| 重量投       | a=47.8338 | b=1.5m   | c=1.05 |

|           | 女子          |             |         |
|-----------|-------------|-------------|---------|
| 60 m      | a=46.0849   | b=13s       | c=1.81  |
| 100m      | a=17.857    | b=21s       | c=1.81  |
| 200m      | a=4.99087   | b=42.5s     | c=1.81  |
| 400m      | a=1.34285   | b=91.7s     | c=1.81  |
| 800m      | a=.11193    | b=254s      | c=1.88  |
| 60m ハードル  | a=20.0479   | b=17s       | c=1.835 |
| 100m ハードル | a=9.23076   | b=26.7s     | c=1.835 |
| 走高跳       | a=1.84523   | b=75cm      | c=1.348 |
| 棒高跳       | a=.44125    | b=100       | c=1.35  |
| 走幅跳       | a=.188807   | b=210cm     | c=1.41  |
| 砲丸投       | a=56.0211   | b=1.5m      | c=1.05  |
| 円盤投       | a=12.3311   | b=3m        | c=1.10  |
| ハンマー投     | a=13.3174   | b=5m        | c=1.05  |
| やり投       | a=15.9803   | b=3.8m      | c=1.04  |
| 重量投       | a=44.2593   | b=1.5m      | c=1.05  |
| 装み如八の空粉が水 | 「面とわま」た (田マ | いい カー・ かていい | (       |

原典: WMA AGE FACTORS AND PARAMETERS FOR SCORING COMBINED EVENTS AND ONE YEAR AGE FACTOR 2023 Edition

## マスターズ混成競技のデータ作成と記録入力・得点計算

| 初期設定とデータ作成                                                                                                    |                                                                                                    |
|----------------------------------------------------------------------------------------------------|----------------------------------------------------------------------------------------------------|
| 1. クラスの設定<br>クラス名は種別を利用して設定する。<br>種別の設定は【トップメニュー】 – 【マス<br>「23.競技者区分名称リスト」を使用して調<br>コードは何番でも良いが、クラス名称の形                                                                     | ターメンテナンス】 – 【3.固定情報マスター】の<br>役定する。<br>式を必ず半角英数で設定する必要がある。                                                                                                    |
| 例.<br>年齢区分 クラス<br>男 24 歳以下 M-24<br>男 25~29 歳 M25<br>男 95~99 歳 M95<br>男 100 歳以上 M100+                                                                                        | ■ @定懐報マスタ-メンデナンス - □ ×<br>フィブルD 編集(E) 表示(D) ヘルブ(E)<br>23 競技者区分名称リスト 	 100 件<br>No. データ<br>0<br>1<br>2<br>3<br>4<br>5<br>6<br>7<br>-<br>-<br>- ×                                  |
| クラス名の数字は、混成競技の年齢係数の計算に使用するため、必ず半角数字で設定する。                                                                                                    | 8                                                                                                    |
| 2. 競技マスターの作成<br>一般種目と同じように、性別・クラス別に<br>種目コードと合わせて競技コードを1種<br>目につきクラス数分登録する必要がある。                                                                                            |                                                                                                    |
| <ol> <li>データ作成時の出場種目の登録</li> <li>選手の出場種目(S1、S2、S3等)には上</li> <li>例.男子五種競技、クラス M30(種別コー<br/>S1=20513 02345<br/>「SSScc_TTTTT」SSS=種目コート</li> <li>※番組編成用に個々の種目の記録を登録す</li> </ol> | 記録・エリア       WR)       (R)       (R)         3.2 で設定した競技コードを登録する。         -ド:13 で設定している)       に出場するの選手の場合         ぶ、cc=種別コード、TTTTT=資格記録(総合得点)5桁         る場合は「競技エントリー管理」から登録が可能。 |

| 番組編成と版下作                                                                                                    | ■成(プログ                                                                                                    | ラム印刷原稿)・HTM                                                                                                    | 1L 作成                                                                                                    |                                            |
|----------------------------------------------------------------------------------------------------|----------------------------------------------------------------------------------------------------|----------------------------------------------------------------------------------------------------|----------------------------------------------------------------------------------------------------|--------------------------------------------|
| <ol> <li>番組編成</li> <li>番組編成は通常の混</li> <li>①競技の「総合得点</li> <li>②1種目目から順番</li> <li>ただし、最終種目</li> <li>得点の順番に組み分</li> <li>しかしながら、申</li> <li>種目同様組み分けを</li> <li>③①~②を競技数回</li> </ol>                                                                                                    | 成競技の番組<br>に<br>を「2 決勝<br>に<br>番組編成を<br>の<br>番組編成に<br>つ<br>し<br>合わせ等に<br>実施してもよ<br>線り返してす                                                                                                    | A編成と同じです。<br>」で番組編成する<br>実施する。<br>こついては最終種目の1こ<br>例ですので、最初は番組<br>こより最初から組み分けし<br>ない。                                                                                                    | つ前の種目の競技終了後、その時点での縦<br>且編成しない。<br>しておく場合もあるため、その場合には他<br>ナを実施する。                                                                                                    | 総合                                         |
| <ol> <li>2.版下作成(プロ<br/>プログラム印刷原稿</li> <li>※確認事項</li> <li>版下作成を起動し</li> <li>リックして、画面右</li> <li>追加されていること</li> <li>※追加される場所に</li> <li>3つめに追加されて</li> </ol>                                                                                                    | グラム印刷原<br>は【トップメ<br>、メイン画面<br>下に表示され<br>を確認してく<br>ついては、種<br>いる場合があ                                                                                                    | 電稿作成)<br>ベニュー】– 【競技会リス<br>「の上部中央付近にある<br>「<br>この「混成競技情報」欄に<br>ださい。<br>種目コード203以外は <sup>一</sup><br>うります。                                                                                                    | スト】–【1.版下作成】から出力します<br>【共通設定】または【ベース設定】ボタンを<br>今回使用するマスターズの混成競技コート<br>下の方に追加されています。203は上た                                                                                                    | ·。<br>·<br>·<br>·<br>·<br>·<br>·<br>·<br>· |
| 版下印刷設定ダイアログ       トラック     リレー       項目     17日       項目     17日       レーン     レク       オーダー     040       ナンパー     ナンパー       大名     所属       所属     所属       道格記録     道格記録       福祉     記録       記録     記録       記録     記録       読録     記録       読録     記録       第四行     四次       一次ント     14       カパー桁数:     4 | ルド 混成競技 駅伝  <br>本語ヘッダ 1行<br>1行<br>1行<br>1<br>・<br>)<br>に<br>)<br>記録<br>予定枠幅設定<br>0F0桁数: 3<br>2<br>パー、1<br>に<br>現<br>の<br>の<br>の<br>の<br>の<br>の<br>の<br>の<br>の<br>の<br>の<br>の<br>の<br>の<br>の<br>の<br>の<br>の | 共通設定 1.00<br>英語ペッダ<br>「項目 1行目<br>レーン Lane<br>オーダー Ord<br>ナンパー BibNo<br>氏名 Name/氏名<br>所属 Member/所属<br>資格記録 BestRec.<br>順位 Piace<br>記録 Result<br>結果記入欄 Rank(No)Result<br>コメント Pemarks<br>(得ら Points<br>この時<br>二下(6桁)<br>競技数 マ 前政 | ×<br>1行 ・<br>ド 左右組み<br>「 結果記入欄順位印刷<br>2 ・ 行/人<br>80 人/ページ<br>勝技情報<br>タイトル(日) □ 風あり<br>タイトル(英) □ 登録                                                                                                    |                                            |
| 順位桁数:     3       トラッ/記録桁数:     8       フィール・記録桁数:     7       資格記録桁数:     7       資格記録桁数:     12       予定注調     12       ごなし     ご熟尽       ごすべて     レース間余白       レース間余白     2 (mm))       継続競技間     4 (mm)                                                                                                    | 氏名桁数: 20<br>所屬桁数: 10<br>順位桁数: 4<br>記錄析数: 6<br>得点桁数: 6<br>名試技桁数: 7<br>高さ桁数: 6<br>志者名桁数: 9<br>走者所屬桁数 5                                                                                                    | 2000              甘秋<br>新30時技<br>第23時技<br>第30時技<br>第30時技<br>第30時技<br>第30時支<br>第30時支<br>第30時支<br>第30時支<br>第30時支<br>第30時支<br>第30時支<br>第30時支<br>第30時支<br>第30時支<br>第30時支<br>第30時支<br>第30時支<br>1.1.<br>W<br>N.<br>V.<br>V.          | Safety 第6競技 第7競技 第80競技 第9競技 第10競技 *           55競技 第6競技 第7競技 第80競技 第9競技 第10競技 *           00m           00m           5223           033223           086223           01           110mH           円盤投<br>0.T.           V           V      V |                                            |

この状態で通常通り版下作成を実施してください。最終種目を組み分けしなかった場合には、最終種 目の欄をダブルクリックして開き、「予選」欄の組数に組数を入力して出力するチェック欄にチェック を付けると予定枠(記入欄)を出力することができます。

### 3.HTML 作成

HTML 作成システムについても【設定】ボタン内に版下作成同様の項目(混成競技ヘッダ設定)があります。ここに追加されていることを確認してください。

| 基本認定       「資格記録を出力しない」「氏名力ナ(nam2)非表示、「氏名(牛)なし<br>「混成離技各種目参考記錄を出力する」<br>フッターファイル       ●照       「大会タイトルCOを使用<br>(G 3アイル)       C 3ワイル)       ●照         マスター構成の設定(PC版のみ)       マスター作成分類<br>「 6 都道府県                                                                                                    |                                                                                                    |                                                                                                    |                                                                                                    | 携帯版途中時間 携帯版画 (パ子変)(PC020)<br>出力順位 □ 臨時名2<br>50 ▼ 使用 □ マ 外字変換(携帯版) 種目00設定                                                                                                    |
|----------------------------------------------------------------------------------------------------|----------------------------------------------------------------------------------------------------|----------------------------------------------------------------------------------------------------|----------------------------------------------------------------------------------------------------|----------------------------------------------------------------------------------------------------|
| マスター構成の設定(PC版のみ)       マスター(FIK)分類<br>の 都道府県 の 所属団体       所属ロ体<br>の コード順 の カナ順       1ページ当たりの人数 50 、 人/ページ         リレー設定       リレーメンバーの所属表示       所属ロ       「 リレーチームに都道府県を付加 マ リレー参考記録を出力         駅伝:       道路競技設定       デームメンバー付加情報(オーダー情報含)<br>マ カナ名       マ 所属団体名       駅伝 デーム名称使用順番       1. 「 デーム名1 、         道路競技関門出力順位<br>全員 ・ 位/ページ       マ カナ名       マ 都道府県名       マ 所属団体名       駅伝 デーム名1 、       2. 「 デーム名2 、       3. 「 デーム名3 、         ダッ<br>情報       100 / ページ       マ 加・ト・ト・シ       レク       Lane       ア       第6歳技数       1. 「 ご の       3. 「 ご の       3. 「 ご の       3. 「 ご の       3. 「 ご の       3. 「 回 のり       3. 「 ご の       3. 「 回 のり       3. 「 ご の       3. 「 回 のり       3. 「 回 のり       3. 「 回 のり       3. 「 回 のり       3. 「 回 のり       3. 「 回 のり       3. 「 回 のり       3. 「 回 のり       3. 「 回 のり       3. 「 回 のり       3. 「 回 のり       3. 「 回 のり       3. 「 回 のり       3. 「 回 のり       3. 「 回 のり       3. 「 回 のり       3. 「 回 のり       3. 「 回 のり       3. 「 い の)       3. 「 回 のり       3. 「 回 のり       3. 「 回 の       3. 「 回 の       3. 「 回 のり       3. 「 回 の       3. 「 回 の       3. 「 回 の       3. 「 回 の       3. 「 回 の       3. 「 回 の       3. 「 回 の       3. 「 回 の       3. 「 回 の       3. 「 回 の       3. 「 回 の       3. 「 回 の       3. 「 回 の       3. 「 回 の       3. 「 回 の       3. [ 0 0 0                                                                                                    | 基本設定                                                                                                    | □ 資格記録す<br>□ 混成競技名<br>フッターファ                                                                                                    | 8出力しない □ 氏名力ナ(<br>3種目参考記録を出力する<br>イル □                                                                    | (nam2)非表示 □ 氏名(年)なし □ 大会タイトルCGを使用<br>□  CGファイル □                                                                                                    |
| 駅伝・道路競技設定       チームメンパー付加情報(オーダー情報含)<br>マカナ名       駅伝チーム名称使用順番       駅伝チーム名称使用順番       1. 「ケーム名1 ▼         道路競技関門出力順位<br>全負 ● 位ノページ       マ新道府県名       ア所属団体名       駅伝チーム名称使用順番       1. 「ケーム名1 ▼       2. 「区間名1 ▼         グッ<br>*       「加トトセン・ジ       マ新道府県名       ア所属団体名       アーム名1 ▼       3. 「チーム名3 ▼       3. 「日本語       小国語         グッ<br>*       「加トトセン・ジ       レマ       Lane       「       一       一       2. 「日本語       小国語       1. 「日本語       小国市       1. 「日本語       小国語       1. 「日本語       1. 「日本語       小国市       1. 「日本語       1. 「日本語                                                                                                    | マスター構成<br>リレー設定                                                                                                    | 成の設定(PC版の<br><br>リレーメンバ                                                                                                    | み)<br>マスター作成分類<br>C 都道府県<br>・<br>ーの所属表示<br>所属なし                                                           | 所属団体                                                                                                    |
| 第目     日本語     外国語     混成競技へッダー設定       10 <sup>1</sup> U-1·U·2     10 <sup>2</sup> U-1     10 <sup>2</sup> U-1 <t< td=""><td>駅伝・道路<br/>道路競<br/>全員</td><td>競技設定<br/>鼓関門出力順位<br/>▼ 位/ページ</td><td>チームメンバー付加情報(:</td><td>(オーダー情報含)     駅伝チーム名称使用順番     駅伝区間名称使用順番       県名     ▼所属団体名     1. チーム名1 ▼     1. 区間名1 ▼       情報     使用チーム名称     2. チーム名2 ▼     2. 区間名2 ▼       県名     ▼所属団体名     チーム名1 ▼     3. 万ーム名3 ▼</td></t<> | 駅伝・道路<br>道路競<br>全員                                                                                                    | 競技設定<br>鼓関門出力順位<br>▼ 位/ページ                                                                                                    | チームメンバー付加情報(:                                                                                             | (オーダー情報含)     駅伝チーム名称使用順番     駅伝区間名称使用順番       県名     ▼所属団体名     1. チーム名1 ▼     1. 区間名1 ▼       情報     使用チーム名称     2. チーム名2 ▼     2. 区間名2 ▼       県名     ▼所属団体名     チーム名1 ▼     3. 万ーム名3 ▼                                                                                                    |
| Down with Down with                                                                                                    | 項切     項切       ッツ     婚定       1     計       1     計       1     前       1     前       < | 日本語           パレート・レーン         レーン           ファンオーク*         ORD.           技想順         試順           粒立         順位立           加*ロート・         No.           読録         記録           送名         氏名           編         所属           端記録         資格記           点         公           点         シント | 外国語<br>Lane<br>Ord.<br>Ord.<br>Rank<br>No.<br>Result<br>Name<br>Country<br>録 BestRec.<br>Point<br>Persult | 「         混成競技へッダー設定           混成競技へッゲー設定            混成競技へッゲー設定            現成競技へッド(3桁)         登録           算販売            算協夫         第1競技           第1競技         第3競技           203         5           044203         071203           100mH         主高跳           100mH         土高跳           100mH         土高跳           800m            100m         100206           032026         071203           5.P.            100m         100206           5.P.         N           N         N           206         3           002206         071203           5.P.         N           N         N           N         N           N         N           N         N           N         N |

この状態で作成すると、追加した混成競技が正しく出力されます。

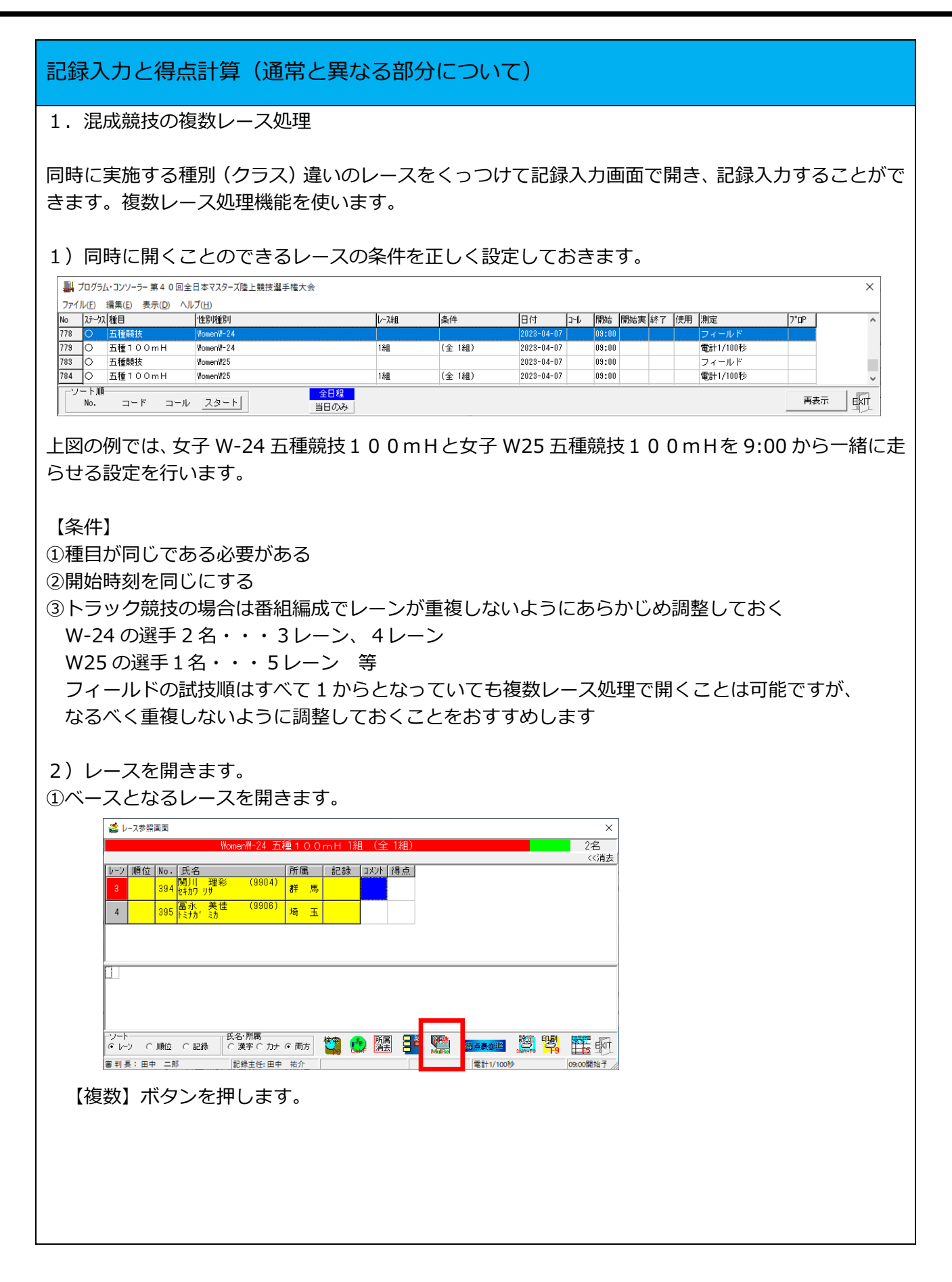

マスターズ混成競技のデータ作成と記録入力・得点計算

| ②複数レース選択画面が表示されたら、同時に実施したいレースを選択し【決定】ボタンを押します。                                  |
|---------------------------------------------------------------------------------|
| 複数レース選択 ×<br>初数レース選択                                                            |
| 7日 09:00 WomenW25 五種 1 O O m H 1組                                               |
|                                                                                 |
| T                                                                               |
|                                                                                 |
| Invero                                                                          |
| 主法儿                                                                             |
| □ 従来モード <b>マ 一般競技を含める マ 当日のみ</b> キャンセル [決定]                                     |
|                                                                                 |
| (係補が表示されない場合は「条件」を再確認してくたさい。                                                    |
|                                                                                 |
| ③レー人母に巴か変わつた変頭画面の衣示されたり、記録入力に入ります。                                              |
| 通吊と向しように記録入力を美肥し、                                                               |
| women₩-24 五種100mH1組(全1組)<br>3名                                                  |
| レーブ 順位 No. 氏名 所属 記録 コメント 得点 レーブ 記録入力 Ctrl+F4<br>1 - ブ 二 - ブ こ - ブ Ctrl+F1 (公肖去) |
| 3 394 前川 111 111 111 111 111 111 111 111 111                                    |
| 4 395 院分か She Cooo 埼玉 1                                                         |
|                                                                                 |
|                                                                                 |
|                                                                                 |
|                                                                                 |
|                                                                                 |
|                                                                                 |
|                                                                                 |
|                                                                                 |
|                                                                                 |
|                                                                                 |
|                                                                                 |
|                                                                                 |
|                                                                                 |
|                                                                                 |
|                                                                                 |
|                                                                                 |
|                                                                                 |
|                                                                                 |
|                                                                                 |
|                                                                                 |
|                                                                                 |
|                                                                                 |
|                                                                                 |
|                                                                                 |
|                                                                                 |
|                                                                                 |

| 2. トラック競技手動計時記録の処理と得点計算                                                                                                    |
|----------------------------------------------------------------------------------------------------|
|                                                                                                    |
| 1)写真判定装置のトラブル等により、トラック競技の計時が手動計時となってしまった場合はコン                                                                                                    |
| ソーラーから「測定区分」を「1-1/100」から「2-1/10」に変更して記録の入力を行ってください。                                                                                                    |
| 1000 五種100 m H WomenW-24 1組 (全 1組) 2023-0<br>800 五種主高跳 WomenW-24 1組 (全 1組) 2023-0                                                                                                    |
| 181         五種砲九投         WomenW-24         1組         (全 1組)         2023-0           182         五種走幅跳         WomenW-24         1組         (全 1組)         2023-0                                                                                                    |
| 183         五種競技         WomenW25         2023-0           184         五種1000                                                                                                    |
| 105         五種走高跳         2023-0           108         五種砲丸投         コー・カコー         試合コード[00522512100]         2023-0                                                                                                    |
| 1     五種走幅跳     人テージス     ■     ■     2023-0       188     ③● 五種競技     日付     2023     年     4     月     17     日     2023-0                                                                                                    |
| 183 ◎○ 五種走高跳<br>1990 ◎● 五種走高跳<br>コール完了 時 分 開始予定 16 時 00 分 2023-0                                                                                                    |
| 191     ◎●●     五種建組及     実開始時間     16     時     00     分     実終了時間     時     分     20/23-0       192     ◎●●     五種連編跳        20/23-0       193     ○●●     五種連編跳                                                                                                    |
| 1 2010 1 2013 0 2013 0 2013 |
| 996 五種砲丸役<br>97 五種毛電観 フロ P 2 - 1/10 ▲ □ □ レース削除 2023-0                                                                                                    |
| 198 五種競技 4 - 予備 2023-0<br>198 五種遺稿跳 (使用血小児 6 -2回                                                                                                    |
| 100 五種やり投 1-3回<br>101 五種200 Rec809 [005225121001] kyo=725 rel=809 2023-0<br>2023-0                                                                                                    |
| 102 五種円盤投 MenM50 1組 (全1組) 2023-0                                                                                                    |
| されますが、測定区分が「1/10」になっているときは「0.01 秒」の桁は 0.01 秒のタイムではなく、<br>着差の桁*1 となりますので、1/10 秒までのタイムを入力してください。                                                                                                    |
|                                                                                                    |
| 差を付けるための桁。                                                                                                    |
| A 選手 11.1 1着 →入力 11.10                                                                                                    |
| B 選手 11.1 2 看 → 人刀 11.11<br>マの担合力 () は [11,1] となり、 宇際の記録には影響をりませ(                                                                                                    |
| この場合タイムは「11.1」となり、美院の記録には影音のりません。                                                                                                    |
| 手動計時時の得点計算                                                                                                    |
| 入力された記録(タイム)に自動的に以下の値を加算して得点を算出しますので計測された                                                                                                    |
| タイムをそのまま入力してください。                                                                                                    |
| 200m まで 0.24 秒加算                                                                                                    |
| 400m まで 0.14 秒加算                                                                                                    |
| 800m 以上 タイムそのまま                                                                                                    |
|                                                                                                    |